## Rekisteröityminen

Osoitteessa tietolatva.fi/tuki klikkaa kohtaa "Rekisteröidy"

Aukeaa uusi välilehti, johon kirjoita oma sähköpostiosoitteesi ja paina "Lähetä linkki"

| Rekisteröidv               | Rekisteröidy<br>tarkastellaksesi tai kommentoidaksesi |
|----------------------------|-------------------------------------------------------|
| oyyntöjä täss              | sä portaalissa.                                       |
| _ähetämme<br>rekisteröitym | turvallisuussyistä yksityisen<br>iislinkin.           |
| matti.r                    | mallikas@asiakas.com                                  |
|                            | Lähetä linkki                                         |
| 0                          | nko sinulla jo tili? Kirjaudu sisään                  |
|                            |                                                       |
|                            |                                                       |
|                            |                                                       |
|                            |                                                       |

Tarkista sähköpostisi

Lähetimme sähköpostiviestin osoitteeseen matti.mallikas@asiakas.com Viimeistele rekisteröityminen napsauttamalla sähköpostissa olevaa linkkiä.

Lähetä uudelleen

Sähköpostiisi ilmestyy aktivointiviesti, josta löytyy painike "Rekisteröidy" jota klikkaamalla pääset asettamaan tunnuksellesi salasanan.

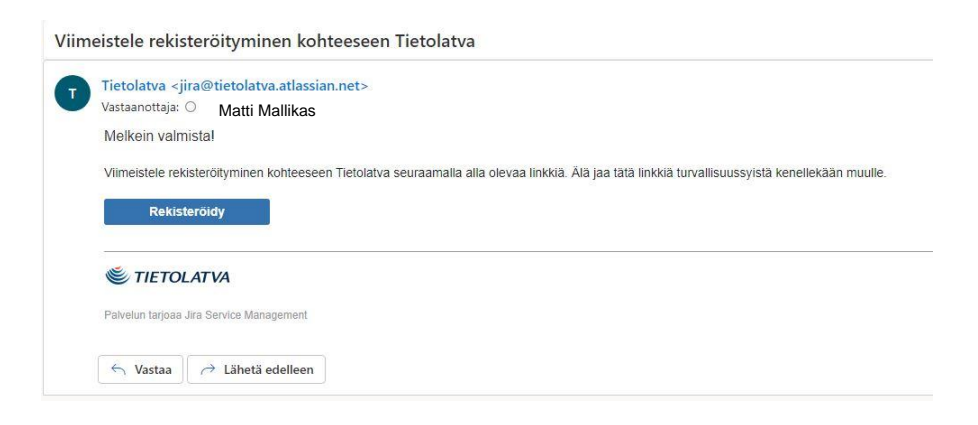

Kirjoita nimesi että salasana, jonka jälkeen klikkaa jälleen kohtaa "Rekisteröidy"

| ähköpostiosoite                  |                      |
|----------------------------------|----------------------|
| natti.mallikas@asiakas.con       | n                    |
| Koko nimi                        |                      |
| Matti Mallikas                   |                      |
| /alitse salasana                 |                      |
|                                  | 0                    |
| Erittäin vahva                   | 1                    |
| lapsauttamalla Rekisteröidy hyvä | iksyt                |
| ietosuojakäytännön (Tietosuojakä | iytäntö) sekä tämän: |
| nuomautus ja vastuuvapausiause   | Ke.                  |
| Rekisterñidu                     | 7                    |

Tunnuksen luonti on valmis ja eteesi aukeaa asiakasportaalin etusivu.